## 「ぴったりサービス」を利用して、入所の申込みをしてみましょう

大船渡市では、マイナポータルの「ぴったりサービス」を利用することで、自宅にいながら入所の 申し込みができます。 ここからは、スマートフォンを使用した入所の申し込みについてご説明します。

- 1 事前の準備
  - (0) 用意するもの
    - マイナンバーカード対応のスマートフォン
       申請者のマイナンバーカード
    - ③ マイナンバーカード用利用者証明用 電子証明書の4桁のパスワード
  - スマートフォンで「マイナポータル アプリ」を検索
  - (2) デジタル庁のサイトを選択
  - (3) デジタル庁のサイトの中で、マイナ ポータルアプリをダウンロード
  - (4) マイナポータルアプリを開く
  - (5) 「登録・ログイン」を選択

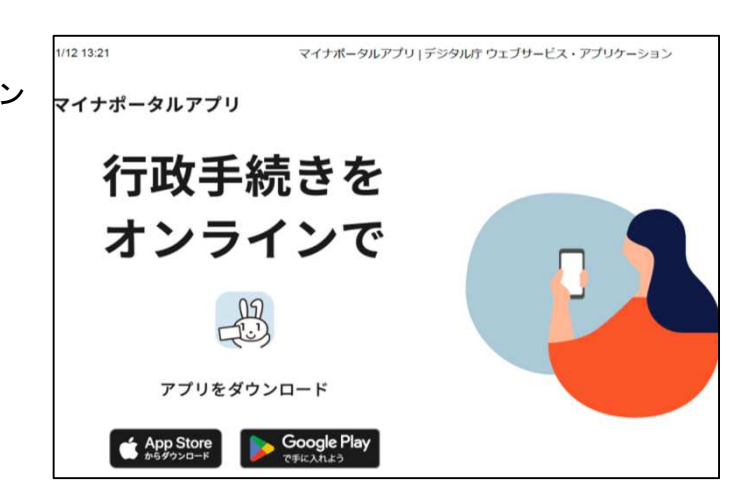

- (6) マイナンバーカード用 利用者証明用電子証明書 の4桁のパスワードを入力 ※ 利用者証明用電子証明書の4桁のパスワードとは
  - ・マイナンバーカードを作った時に、申請者自身が記入した暗証番号
     ・A4を半分にした紙に、①署名用電子証明書暗証番号、②利用者証明用電子証明書暗所番号、③住民基本台帳用暗証番号、④券面事項入力補助用暗証番号の4つが記入されています
     ・この中の②の暗証番号(パスワード)を入力します

|                                                                          | 大船渡市役所市民環境課                                                                                       |
|--------------------------------------------------------------------------|---------------------------------------------------------------------------------------------------|
|                                                                          | 連絡先0192-27-3111(内線123)                                                                            |
| 個人番号カード・電子証明書 設定暗証番号記載票                                                  |                                                                                                   |
| 暗証番号は、電子証明書ごと、ア<br>なるものです。ご記入いただき、大<br>また、暗証番号を設定することに<br>教えないようにしてください。 | アプリごとに設定されており、それぞれの仕組みを利用するために必要と<br><切に保管していただきますようお願い致します。<br>こより、第三者のなりすましを防いでいます。暗証番号はみだりに他者に |
| なお、暗証番号は、入力を連続し<br>市町村の窓口にお越しいただいて暗                                      | ∠て3回(署名用電子証明書は5回)間違えるとロックされ、その場合、<br>音証番号の再設定を行う必要がありますのでご注意ください。                                 |
| ①署名用雷子証明書                                                                |                                                                                                   |
| ②利用者証明用電子証<br>明書暗証番号                                                     | ※①は英字・数字交じりで6文字以上16文字以下を設定してい                                                                     |
| ロサナム範田                                                                   | ただきます。英字は大文字AからZまで、数字はOから9までが                                                                     |
| ④券面事項入力補助用<br>暗証番号                                                       | 利用できます。 英学のみ、数学のみの設定はできません。<br>※②、③、④は数字4桁で、同じ数字で設定することもできます。                                     |
|                                                                          | ための政府委員                                                                                           |
| ①署名用電子証明書を利用する<br>※署名用電子証明書…インタ                                          | たのの町邮番号<br>ーネットで電子文書を送信する際などに、文書が改ざんされていな<br>*34.気を確認することができる仕知み                                  |

(7) マイナンバーカードを読み取る(10~30秒かかります)
 マイナンバーカードを机などの上に置き、その上にスマートフォンを置く
 ※ マイナンバーカードは写真のある面を上に、スマートフォンは裏面をマイナンバーカードに置く

(8) 登録完了

この後、続けて入所の申し込みを行う場合は、3へお進みください。

- 2 登録まで終了し、申し込みを後日行う場合のログイン
  - (1) マイナポータルアプリを開く
  - (2) 「登録・ログイン」を選択
  - (3) マイナンバーカード用 利用者証明用電子証明書 の4桁のパスワードを入力
  - (4) マイナンバーカードを読み取る
  - (5)ログイン完了

※ (3)パスワード入力と、(4)マイナンバーカード読み取りは、ログインをするたびに行う必要が あります

- 3 申し込み マイナポータル =×==-(1) マイナポータルのホーム画面下の「さがす」を選択 わたし ap (2) 「注目」の「こども」を選択 東京都千代田区 お知らせ さがす 岩手県 大船渡市 

   登録状況の確認

  公金受取口座と健康保険証の登録状況を確認できます。 キーワード Q よくある質問 区 確認 よく検索されているキーワード #罹災証明・被災証明 #パスポート #国民年金 #給付金 #児童手当 #確定申告 #年末調整 #保険証 #引越し 証明書 #国家資格 マイナンバーカ 健康保険証 ード 注目 -DΞ  $\odot$ 0 ¥ 앃 健康医療 証明書 住まい こども お金 Ê. Q n ホーム やること 盀 出入国 (3) 検索結果が表示されるので、 「支給認定の申請」を選択、「詳しく見る」を選択 Х 「支給認定の申請」の前に 支給認定の申請 「保育施設等の利用申込」とい 子育て う項目が表示されますが、こち らからは登録できません。 保育の必要性に応じた「認定」を受けるための手続きです。保育所、 ※ 検索結果が表示されない場合 認定こども園などの保育施設・保育サービスの定期的な利用を申し込 「自治体設定」が必要です。 む場合、支給認定を受ける必要があります。保育施設等の利用申込を 画面上の指示に沿って、岩手 兼ねます。 県大船渡市と設定してくださ い。 詳しく見る
  - (4) 画面下段の「申請する」を選択
  - (5) 以降は、表示される画面上の従って、必要事項を入力することとなりますが、以下の点にご注意 ください。
    - 最初に申請者の情報を入力しますが、ここでもパスワード入力とマイナンバーカード読み取りが必要となります。 パスワードは、上記1(6)の④券面事項入力補助用暗証番号を入力します。
      - マイナンバーカード読み取りは、上記1(7)と同じ方法です。
    - ② 入所申込に添付する書類は、スマートフォンで撮影した画像を使用することが可能です。
    - ③ 手書きの申込み時も同様ですが、同居する世帯全員のマイナンバーカードや、マイナンバーが 判る書類が必要です。

申し込みいただいた内容を確認し、入所申込受付担当者からご連絡する場合があります。 (添付書類の内容が読み取れない場合等)